## 職員のスマートフォンへ 安心でんしょばとのメッセージを共有する方法 (職員用アカウントの作成マニュアル)

R06.7.18

メッセージ受信方法(はじめに)

本マニュアルは、職員個人の携帯で安心でんしょばとのメッセージ を確認できるようにすることで、メールの送受信エラーのトラブル を未然に防ぎ、緊急時のスムーズな情報共有を行うことを目的とし ています。

設定の際は、私用のスマートフォンを使用することになりますので、 利用者の方に誤解を与えないよう、人目につきにくい場所/時間帯 で作業を行ってください。

## メッセージ受信方法(職員)

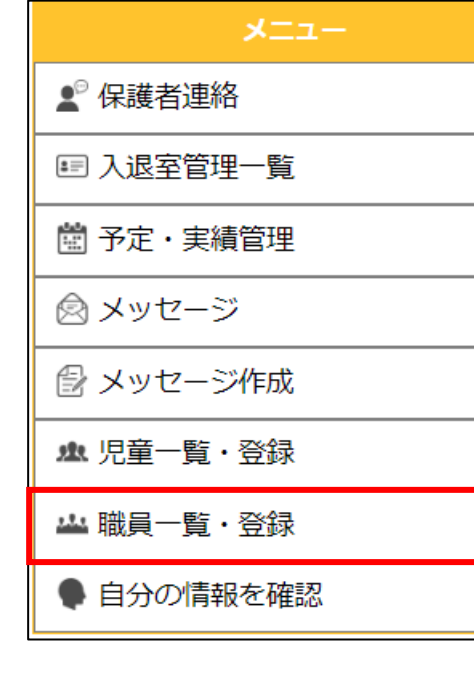

①管理画面のメニューから
 「職員一覧・登録」を
 選択します。

| 所属組織     | 指定なし 🗸 |       |        |           |       |          |             |
|----------|--------|-------|--------|-----------|-------|----------|-------------|
| グループ1    | 指定なし   | ~     |        | グループ2     | 指定なし  | · •      |             |
| 氏名       |        | (部分   | 一致)    |           |       |          |             |
| 登録状況     | ✓登録済   | ☑一部不達 | ☑不達    | ☑登録無      | ☑停止中  |          |             |
| 権限       | ☑権限なし  | ☑送信者  | ☑限定管理者 | す ✓管理者    |       |          |             |
| 一時パスワード  |        | ~     |        |           |       |          |             |
|          |        |       | リセット   | 検索        |       |          |             |
| (全2件)    |        |       |        |           |       |          | 新規登録        |
|          |        |       |        | · · · · · | 16.00 | 並び替え: [/ | <b>沂属組織</b> |
| ID       | 氏名     |       | 竹馬組織   | 9n-9      | 権限    | 登録状况     |             |
| otr4c9aC | 施設管理者  | 管理    | 者      |           | 管理者   | 登録無      | 詳細          |
| 3awqmo7  | 初期管理者  | 管理    | 者      |           | 管理者   | 登録無      | 詳細          |
|          |        |       |        |           |       | _        |             |

②「新規登録」から職員を追加 します。

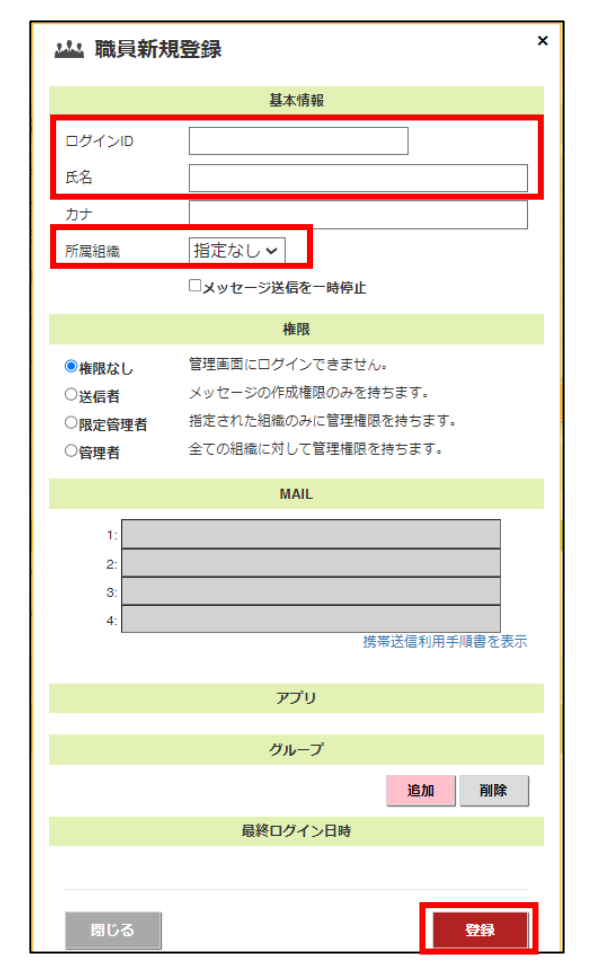

③任意の「ログインID」と「氏名」 を入力し、所属組織を「管理者」 にして画面下の「登録」を選択 してください。

## メッセージ受信方法(職員)

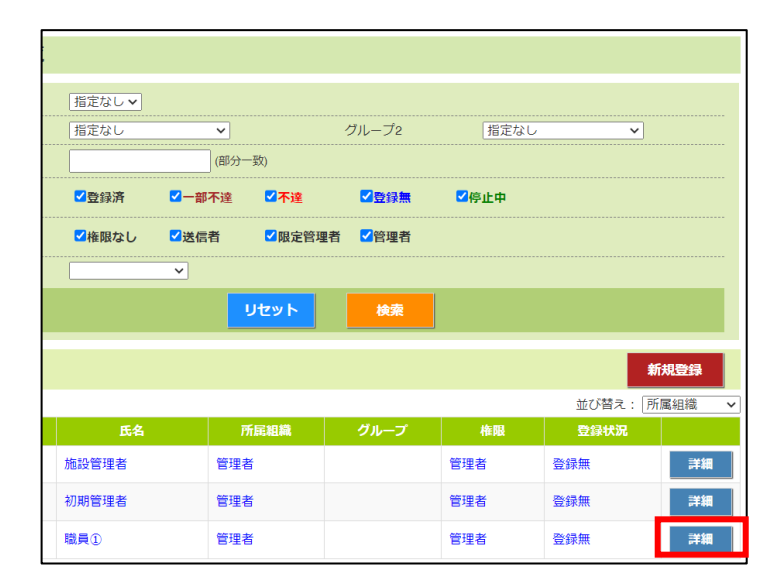

| MAIL                               |                                           |                                   |  |  |
|------------------------------------|-------------------------------------------|-----------------------------------|--|--|
| 1:                                 |                                           |                                   |  |  |
| 2.                                 |                                           |                                   |  |  |
| 2.                                 |                                           |                                   |  |  |
| 4.                                 |                                           |                                   |  |  |
| メールアトレスを<br>期限内に記載され<br>pi」を入力してくた | く刀後、仮登録メールが送付さ<br>EURLをクリックし、パスコー<br>ざさい。 | rlま9。<br>ド「15s99a                 |  |  |
|                                    |                                           |                                   |  |  |
|                                    | 携帯送信                                      | 言利用手順書を表示                         |  |  |
|                                    | 携带送信                                      | 言利用手順書を表示                         |  |  |
|                                    | 携帯送信<br>アプリ                               | 『利用手順書を表示                         |  |  |
|                                    | 携帯送信 アプリ                                  | 言利用手順書を表示                         |  |  |
|                                    | 携帯送信<br>アプリ<br>グループ                       | 言利用手順書を表示                         |  |  |
|                                    | 携帯送信<br>アプリ<br>グループ<br>;                  | 自利用手順書を表示           自加         削除 |  |  |
|                                    | 携帯込む<br>アプリ<br>グループ                       | <b>追加 削除</b>                      |  |  |
| 2024年07月18日 11時08分                 | 携帯込む<br>アプリ<br>グループ<br>読終ログイン日時           | <b>自加 削除</b>                      |  |  |

| 登録手順(メールの場                                                                  | <b>景合)</b>                                                                          |                                                                                                   |
|-----------------------------------------------------------------------------|-------------------------------------------------------------------------------------|---------------------------------------------------------------------------------------------------|
| 二次元コード読み取り後                                                                 | 「登録用メール」を送信                                                                         | リクエストを受け付けました。                                                                                    |
| メールで受け取る                                                                    | 「安心でん」トげとしから                                                                        | ×ールに記載のURLを選択し                                                                                    |
| を選択                                                                         | メールが届きます。                                                                           | 登録画面に進んでください。                                                                                     |
|                                                                             |                                                                                     | て立所することのでであす。                                                                                     |
| ノッシュ週和・                                                                     | ロッインが使利な「アフラの利用」                                                                    | を推奨しております。                                                                                        |
| 兄弟の追加                                                                       | サポ-                                                                                 | を推奨しております。<br>一ト                                                                                  |
| フッシュ通知<br><b>兄弟の追加</b><br><sup>ご兄弟がいらっしゃる場合は</sup>                          |                                                                                     | を推奨しております。<br><b>ート</b><br>質問や操作手順を                                                               |
| フラジュ通知・<br><b>兄弟の追加</b><br>ご兄弟がいらっしゃる場合は<br>「兄弟の追加」ボタンから                    | ロンキンが使われてリンジの40mj<br>サポー<br>28の点類 よくある<br>まとめた                                      | を推奨しております。<br><b>ート</b><br>質問や操作手順を<br>ページとなります。                                                  |
| アウジュ週末<br><b>兄弟の追加</b><br>ご兄弟がいらっしゃる場合は<br>「兄弟の追加」ボタンから<br>お子様の追加をしてください。   | ロフィンカ (E-M & T) フラのわか)                                                              | を推奨しております。<br><b>ート</b><br>質問や操作手順を<br>ページとなります。<br>日本の                                           |
| フラジュ通知<br><b>兄弟の追加</b><br>ご兄弟がいらっしゃる場合は<br>「兄弟の追加」ボタンから<br>お子様の追加をしてください。   | ロノインが使用な「アノジの利用」<br>・<br>・<br>・<br>・<br>・<br>よくある。<br>まとめた<br>・<br>https://www      | を推奨しております。<br>ート<br>質問や操作手順を<br>ページとなります。<br>し<br>veducation.jp/education03/gakudo/guardian       |
| アラシュ通知・<br>兄弟の追加<br>ご兄弟がいらっしゃる場合は<br>「兄弟の追加」ボタンから<br>お子様の追加をしてください。 ① 認証コード | ロノインが使わな (アノクジの内所)<br>、<br>、<br>、<br>、<br>、<br>、<br>、<br>、<br>、<br>、<br>、<br>、<br>、 | を推奨しております。<br>ート<br>質問や操作手順を<br>ページとなります。<br>weducation.jp/education03/gakudo/guardian<br>③ パスコード |

④メニューから「職員一覧・登録」の画面に進んでいただき「詳細」を選択してください。

⑤表示された画面の最下部に 「登録用紙発行」があります のでこちらを選択してください。 ⑥開いたPDFの最下部に認証コード とID/パスコードが記載されて おります。後ほどアプリの入力で 使用します。

## メッセージ受信方法(職員)

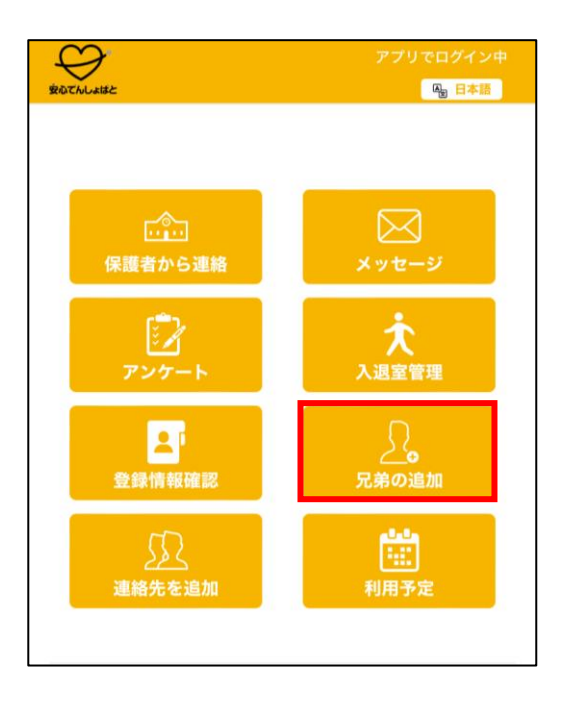

⑦スマホ用アプリをダウンロード して開いた後、認証コードを入力 します。すでに他のアカウントを 登録している場合は「兄弟の追加」 から追加登録できます。

| BOTAL SISE |               | <b>哈」日本語</b> |  |  |  |
|------------|---------------|--------------|--|--|--|
|            |               |              |  |  |  |
| 石          | 开修会用施設(仙台市)   |              |  |  |  |
|            |               |              |  |  |  |
| ID、パス:     | コードを入力してください。 |              |  |  |  |
| ID         | 1000000       |              |  |  |  |
| パスコ<br>ード  | 15s99api      |              |  |  |  |
|            |               |              |  |  |  |
|            |               |              |  |  |  |
| 追加登録       |               |              |  |  |  |
|            |               |              |  |  |  |

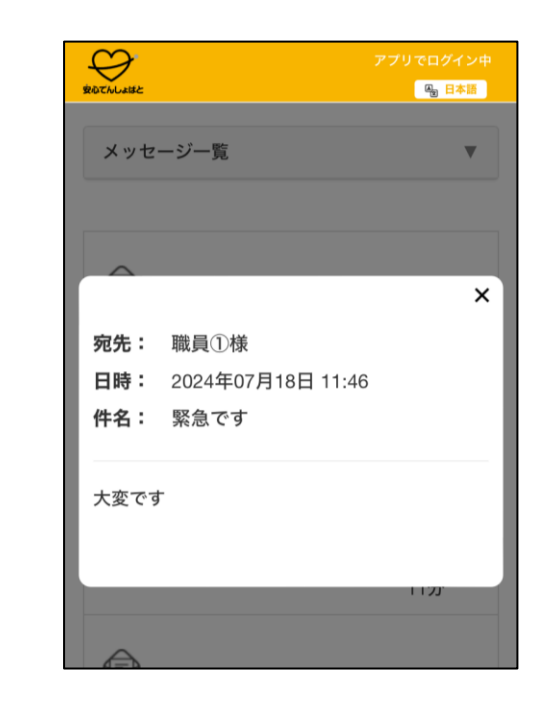

⑧ I D/パスコードを入力して 登録をしてください。

⑨以後メッセージ送付の際、職員も 含めて送付を行うことで、各職員 でメッセージを確認することがで きます。

※1アカウントにつき4人までアプリを登録できるので、 必要に応じて複数個の職員用アカウントを作成してください。 説明は以上です